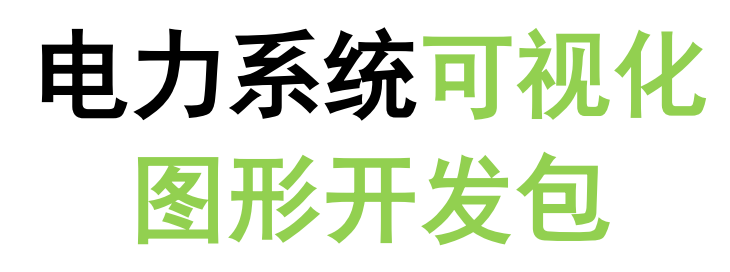

## (图形平台)

Power System Visualization Graph Software Development Kit

程序员开发手册

# ePowerGraph SDK User Guide

## V 1.2.0

# December 1, 2016

### 目录

| 1    | 介绍                    | 5  |
|------|-----------------------|----|
| 1.1  | 安装 Visual Studio 2010 | 5  |
| 1.2  | 安装 Qt5.5.0            | 5  |
| 1.3  | 安装 ePowerGraph SDK    | 6  |
| 1.4  | 编译测试                  | 6  |
| 2    | 显示图形文件                | 10 |
| 3    | 图形设置                  | 18 |
| 4    | 画面导航                  | 21 |
| 5    | 缩放拖动图形                | 22 |
| 6    | 遥测数据                  | 23 |
| 7    | 遥信数据                  | 26 |
| 8    | 批量更新数据                | 27 |
| 8. 1 | Ⅰ 同步更新                | 27 |
| 8. 2 | 2 异步更新                | 28 |
| 9    | 响应鼠标事件                |    |
| 10   | 响应键盘事件                | 32 |

# 文档修订记录

| 序号 | 日期         | 更新内容 |
|----|------------|------|
| 1  | 2016-12-01 | 文档框架 |
| 2  | 2016-12-14 | 初稿   |
| 3  |            |      |
| 4  |            |      |
| 5  |            |      |
| 6  |            |      |
| 7  |            |      |
| 8  |            |      |
| 9  |            |      |
| 10 |            |      |
| 11 |            |      |
| 12 |            |      |
| 13 |            |      |
| 14 |            |      |
| 15 |            |      |
| 16 |            |      |
| 17 |            |      |
| 18 |            |      |
| 19 |            |      |
| 20 |            |      |

1 介绍

ePowerGraph SDK 图形开发包提供了基于 Qt5.x 的若干 C++程序库。 在程序库中提供了 G 语言、E 语言、SVG 的解析及显示引擎,使得能 够简单高效地对电力系统图模进行显示、交互及编辑。

在开发之前,请阅读《电力系统图形描述规范》、《基于 SVG 的公 共图形交换格式》和《电力系统数据标记语言》,了解 G 语言、SVG 和 E 语言的基本概念。

使用本开发包要求开发者具有 Qt 的开发经验,在开发之前请前往 Qt 官网下载 Qt5.5.0 的 32 位版本:

<u>qt-opensource-windows-x86-msvc2010-5.5.0.exe</u>

本开发包采用 Visual Studio 2010 进行编译,因此需要下载安装 Visual Studio 2010。但依开发者的个人喜好,可选择 Visual Studio 2010 或 Qt Creator 作为 IDE。本手册以 Qt Creator 作为 IDE 进行 介绍。

1.1 安装 Visual Studio 2010

下载安装 Visual Studio 2010,开发包采用 Visual Studio 2010 旗 舰版进行编译,因此建议选择该版本进行安装。安装完成后 VC 可执行文件的路径为: C:\Program Files (x86)\Microsoft Visual Studio 10.0\VC\bin。

1.2 安装 Qt5.5.0

下载安装 Qt5.5.0,采用默认路径安装,安装完成后 Qt 可执行文件的路径为: C:\Qt\Qt5.5.0\5.5\msvc2010\bin 。

1.3 安装 ePowerGraph SDK

下载安装 epower\_sdk\_win32\_qt5.5\_1.2.0.exe。安装完成后新增环 境变量: EPOWER ROOT。此环境变量是开发包所在的目录。

1.4 编译测试

运行"电力系统可视化图形开发包"菜单下的控制台,即 \$EPOWER\_ROOT\$\bin\epower\_sdk.bat。该批处理脚本运行 VC 的环 境设置脚本,并将 Qt 及 ePowerGraph SDK 的动态库路径添加到环境 变量 PATH 中。如果 VS2010 和 Qt 的安装路径与上述的默认路径不一 致,请打开该批处理脚本进行修改。

在控制台下启动 QtCreator。如下:

>qtcreator

● 新建一个项目 (example01), 选择 Application->Qt Widgets

Application:

| 🔃 New Project                                                  |                                                                                            | X                                                                                    |
|----------------------------------------------------------------|--------------------------------------------------------------------------------------------|--------------------------------------------------------------------------------------|
| 选择一个模板:                                                        |                                                                                            | Desktop 模板 ▼                                                                         |
| 项目<br>Application<br>Library<br>其他项目<br>非Qt 项目<br>导入项目<br>文件和类 | <ul> <li>Qt Widgets Application</li> <li>Qt Quick Application</li> <li>Qt 控制台应用</li> </ul> | 创建一个桌面qt应用,包含一个基于<br>Qt设计师的主窗体。<br>预选一个可用的qt桌面版本用于编译<br>程序。<br><b>支持的平台:</b> Desktop |
|                                                                |                                                                                            | Choose Cancel                                                                        |

● 设置项目名称及位置:

| 🖪 Qt Widgets App                    | olication                           | X                                                                                                    |
|-------------------------------------|-------------------------------------|----------------------------------------------------------------------------------------------------|
| ➡ Location<br>Kits<br>Details<br>汇总 | 项目介绍利<br>This wizard<br>from QAppli | 印位置<br>i generates a Qt Widgets Application project. The application derives by default<br>.cation and includes an empty widget. |
|                                     | 名称:<br>创建路径:<br>— 设为默认              | example01<br>D:\projects\src                                                                                                    |
|                                     |                                     | 下一步(11) 取消                                                                                                    |

● 选择类名及基类 QDialog:

| 🕝 🗖 Qt Widge                  | ts Application                                            |                             | X  |
|-------------------------------|-----------------------------------------------------------|-----------------------------|----|
| Location<br>Kits<br>🔿 Details | 类信息<br>指定您要创建的                                            | 的源码文件的基本类信息。                |    |
| 汇总                            | 类名( <u>C</u> ):<br>基类( <u>B</u> ):                        | Dialog<br>QDialog           | •  |
|                               | 头文件( <u>H</u> ):<br>源文件( <u>S</u> ):<br>创建界面( <u>G</u> ): | dialog.h<br>dialog.cpp<br>🖉 |    |
|                               | 界面文件(更):                                                  | dialog. ui                  |    |
|                               |                                                           | 下一步(11)                     | 図消 |

● 添加外部库

手动修改 pro 文件,添加 ePowerGraph SDK 中的 Qt 扩展包

auxlib 的头文件及库文件:

```
QT += core gui

greaterThan(QT_MAJOR_VERSION, 4): QT += widgets

TARGET = example01

TEMPLATE = app

INCLUDEPATH += $$(EPOWER_ROOT)/src/auxlib

CONFIG(debug, debug|release):LIBS += $$(EPOWER_ROOT)/lib/auxlibd.lib

CONFIG(release, debug|release):LIBS += $$(EPOWER_ROOT)/lib/auxlibd.lib

SOURCES += main.cpp\

dialog.cpp

HEADERS += dialog.h

FORMS += dialog.ui
```

● 在 dialog.ui 中添加一个按钮:

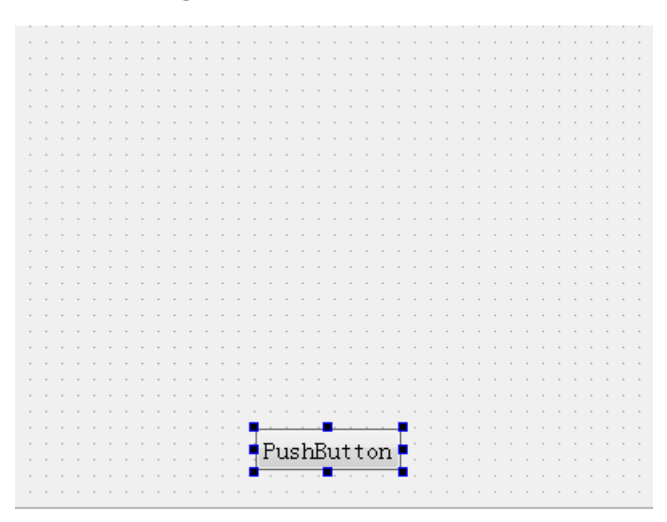

▶ 在 dialog.h 中添加如下代码:

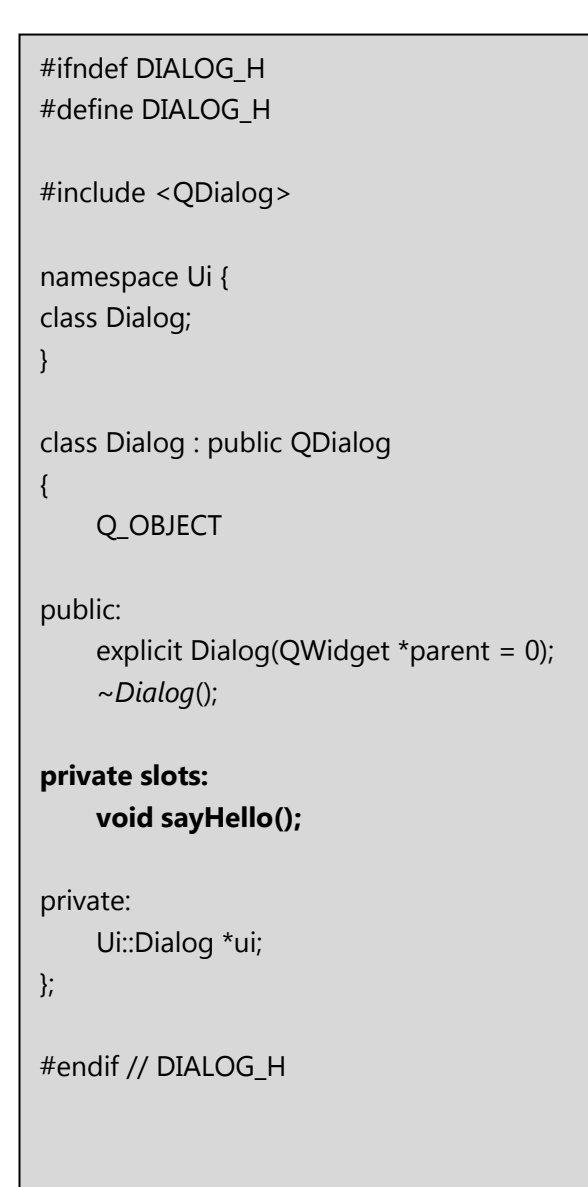

● 在 dialog.cpp 中添加如下代码:

#include "dialog.h" #include "ui\_dialog.h" #include "ztooltip.h" Dialog::Dialog(QWidget \*parent) : QDialog(parent), ui(new Ui::Dialog) { ui->setupUi(this); connect(ui->pushButton, SIGNAL(clicked(bool)),this, SLOT(sayHello())); } Dialog::~Dialog() { delete ui; } void Dialog::sayHello() { ZToolTip::showTip(this, "hello ePowerGraph SDK!", 5000); }

● 编译运行,如果点击按钮后得到如下的运行结果则开发环境配

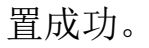

| 📧 Dialog |                        | 9 | X |
|----------|------------------------|---|---|
|          |                        |   |   |
|          |                        |   |   |
|          |                        |   |   |
|          | hello ePowerGraph SDK! |   |   |
|          |                        |   |   |
|          |                        |   |   |
|          |                        |   |   |
|          |                        |   |   |
|          | PushButton             |   |   |
|          |                        |   |   |

### 2 显示图形文件

电力系统 G 语言图形是承载电力系统运行信息的一种图形格式。 该格式中包含了电力系统设备及相互连接关系的描述。首先打开图形 编辑器绘制如下的基础图形文件,并保存为 test.g。

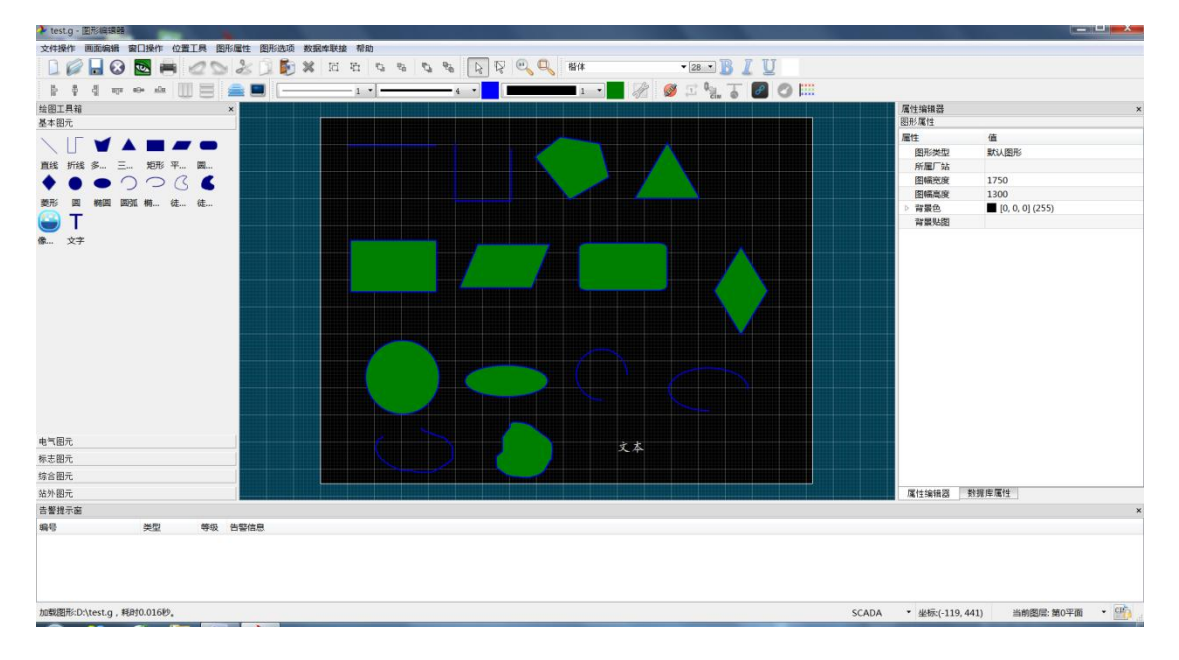

• 创建基于 QMainWindow 的项目 (example02)。

| <b>—</b>                    |                                                                       | <ul> <li>Set grade and her per and her per per</li> </ul> | X |
|-----------------------------|-----------------------------------------------------------------------|-----------------------------------------------------------|---|
| $\bigcirc \square \bigcirc$ | t Widgets Application                                                 | a, and disk disk pro                                      |   |
| Loca<br>Kits                | tion<br>指定您要创建的                                                       | 的源码文件的基本类信息。                                              |   |
| ■ Deta:<br>汇总               | 115<br>类名(C):<br>基类(B):                                               | Main₩indow<br>QMainWindow                                 |   |
|                             | 头文件( <u>H</u> ):<br>源文件( <u>S</u> ):<br>创建界面( <u>C</u> ):<br>累面文件(S): | mainwindow.h<br>mainwindow.cpp                            |   |
|                             | 37回又叶(E):                                                             | jaanwindow. ui                                            |   |
|                             |                                                                       | 下一步(11) 取消                                                | i |

打开 pro 文件,添加 ePowerGraph SDK 的头文件及库文件。因为此处需要用到电力系统图形的相关功能,因此除了 Qt 扩展包(auxlib)外,还需要添加电力系统图形库 sgdlib。

```
QT
         += core gui xml
greaterThan(QT_MAJOR_VERSION, 4): QT += widgets
TARGET = example02
TEMPLATE = app
INCLUDEPATH += $$(EPOWER_ROOT)/src/auxlib
INCLUDEPATH += $$(EPOWER_ROOT)/src/sgdlib
CONFIG(debug, debug|release):LIBS + = $$(EPOWER_ROOT)/lib/auxlibd.lib
CONFIG(debug, debug|release):LIBS += $$(EPOWER_ROOT)/lib/sgdlibd.lib
CONFIG(release, debug|release):LIBS + = $$(EPOWER_ROOT)/lib/auxlib.lib
CONFIG(release, debug|release):LIBS + = $$(EPOWER_ROOT)/lib/sgdlib.lib
SOURCES += main.cpp\
       mainwindow.cpp
HEADERS += mainwindow.h
FORMS
          += mainwindow.ui
```

 打开 mainwindow.ui,在主界面上添加一个 Graphics View, 并进行布局。将添加的 Graphics View 提升为 SGDViewer。注 意头文件名称为 sgd\_viewer.h。sgdlib 库中所有的头文件均 有前缀 sgd。这个命名约定对 sgdlib 库中所有头文件均有效。

| 😡 提升的窗口部件                                     |                         |         | X     |  |  |
|-----------------------------------------------|-------------------------|---------|-------|--|--|
| - 提升的类                                        | 提升的类                    |         |       |  |  |
| 名称                                            | 头文件                     | 全局包含 用法 |       |  |  |
| <ul> <li>QGraphics</li> <li>SGDVie</li> </ul> | View<br>ewer sgd_viewer | .h 📃    |       |  |  |
|                                               |                         |         |       |  |  |
|                                               |                         |         |       |  |  |
|                                               |                         |         |       |  |  |
| ─新建提升的类─                                      |                         |         |       |  |  |
| 基类名称:                                         | QGraphicsView           | •       | 添加    |  |  |
| 提升的类名称:                                       |                         |         | 重置    |  |  |
| 头文件:                                          |                         |         |       |  |  |
| 全局包含                                          |                         |         |       |  |  |
|                                               |                         | 提升      | Close |  |  |

● 在头文件 mainwindow.h 中添加图形场景对象指针 m\_scene。 头文件中的成员变量一般添加前缀 m\_,并且会尽量采用前置 声明。

```
#ifndef MAINWINDOW_H
#define MAINWINDOW_H
#include <QMainWindow>
namespace Ui {
class MainWindow;
}
class SGDScene;
class MainWindow : public QMainWindow
{
    Q_OBJECT
public:
    explicit MainWindow(QWidget *parent = 0);
    ~MainWindow();
private:
    Ui::MainWindow* ui;
    SGDScene*
                    m_scene;
};
#endif // MAINWINDOW_H
```

● 在 mainwindow. cpp 的构造函数中对图形场景对象进行初始化,

并将当前图形场景与视图进行关联。

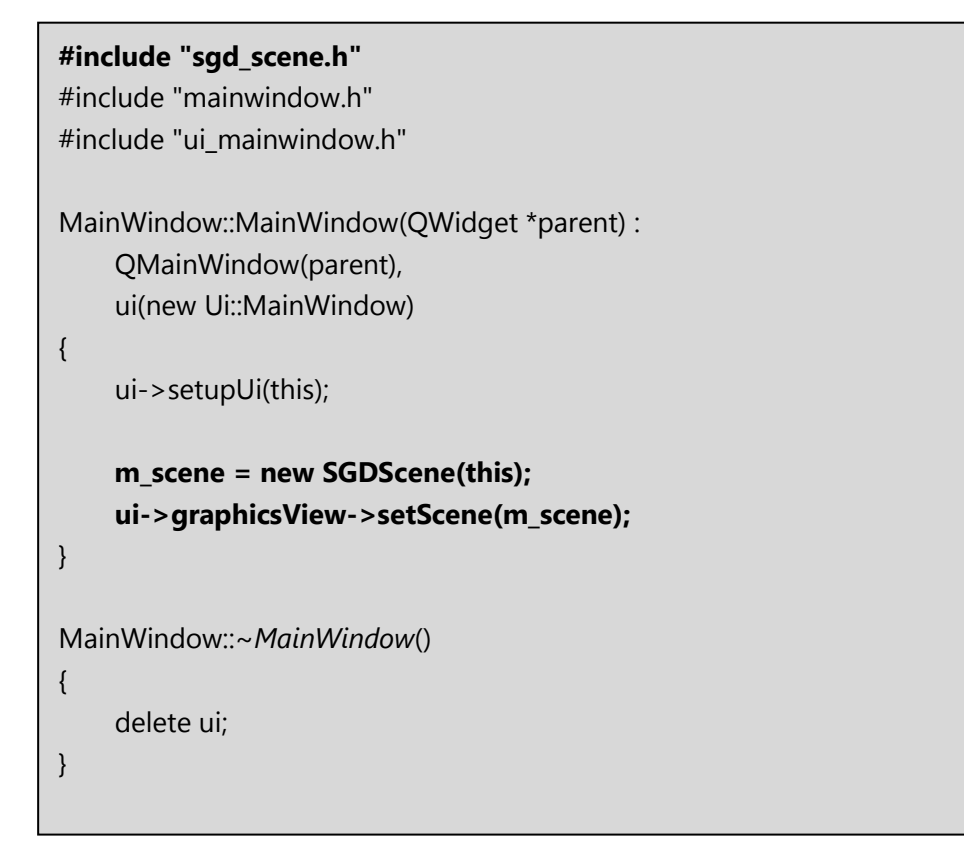

● 添加菜单【文件】->【打开图形】和工具栏图标

| 🔍 编辑动作               | ×                |
|----------------------|------------------|
| 文本( <u>T</u> ):      | 打开图形             |
| 对象名称( <u>N</u> ):    | openAction       |
| T <u>o</u> olTip:    | 打开图形             |
| Icon th <u>e</u> me: | •                |
| 图标( <u>I</u> ):      | 脧 Normal Off 🔹 💌 |
| Checkable:           |                  |
| <u>S</u> hortcut:    | Ctrl+0           |
|                      | OK Cancel        |
|                      |                  |

● 在 mainwindow. h 中增加一个私有槽函数:

```
#ifndef MAINWINDOW_H
#define MAINWINDOW_H
#include <QMainWindow>
namespace Ui {
class MainWindow;
}
class SGDScene;
class MainWindow : public QMainWindow
{
    Q_OBJECT
public:
    explicit MainWindow(QWidget *parent = 0);
    ~MainWindow();
private slots:
    void open();
private:
    Ui::MainWindow *ui;
   SGDScene*
                 m_scene;
};
```

添加菜单的响应代码,在构造函数中将【打开图形】的动作与 槽 open()相关联。并在 open()中加载选中的图形文件。load() 函数的第一个参数为图形文件的路径,第二个参数为 true, 表示该路径将添加到导航路径中,第三个参数为 true,表示 图形文件加载后将立即刷新数据。第二个和第三个参数的作用 稍后介绍。

```
#include <QFileDialog>
#include "sqd_scene.h"
#include "mainwindow.h"
#include "ui_mainwindow.h"
MainWindow::MainWindow(QWidget *parent) :
    QMainWindow(parent),
    ui(new Ui::MainWindow)
{
    ui->setupUi(this);
    m_scene = new SGDScene(this);
    ui->graphicsView->setScene(m_scene);
    connect(ui->openAction, SIGNAL(triggered(bool)), this, SLOT(open()));
}
MainWindow::~MainWindow()
{
    delete ui;
}
void MainWindow::open()
{
    QString fileName = QFileDialog::getOpenFileName(this,
                                     "打开",
                                     ".",
                                     "G 语言图形文件(*.g) ;;SVG 图形文件(*.svg)");
   if( !fileName.isEmpty() )
    {
       m_scene->load( fileName, true, true );
    }
}
```

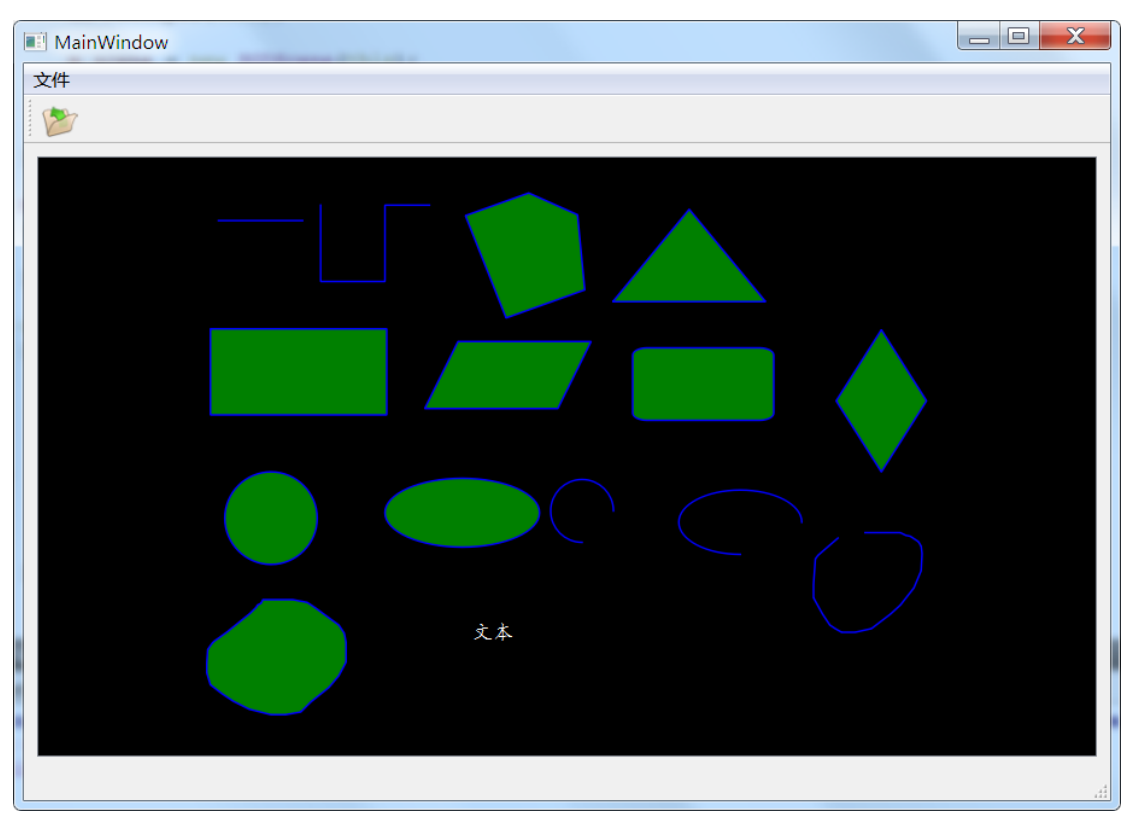

### ● 编译运行后,打开 test.g 图形文件,结果如下:

#### 3 图形设置

电力系统 G 语言图形中像素图、大部分电气图元等均采用引用图 元的方式。在 G 语言图形文件中, 画面跳转时的文件名及引用图元文 件名均不含文件目录, 因此需要配置 G 语言图形中所用到的图片、图 元及图形所在的目录。

● 在上一个项目的基础上新建项目(example03),添加菜单【选项】->【图形设置】和工具栏图标。如下图所示:

| 🔍 编辑动作               | ×                |
|----------------------|------------------|
| 文本( <u>T</u> ):      | 图形设置             |
| 对象名称( <u>N</u> ):    | configAction     |
| T <u>o</u> olTip:    | 图形设置             |
| Icon th <u>e</u> me: | •                |
| 图标( <u>I</u> ):      | 🔨 Normal Off 🔻 🔻 |
| <u>C</u> heckable:   |                  |
| <u>S</u> hortcut:    | Press shortcut   |
|                      | OK Cancel        |

● 修改 mainwindow.h, 添加新的槽函数 config(), 代码如下:

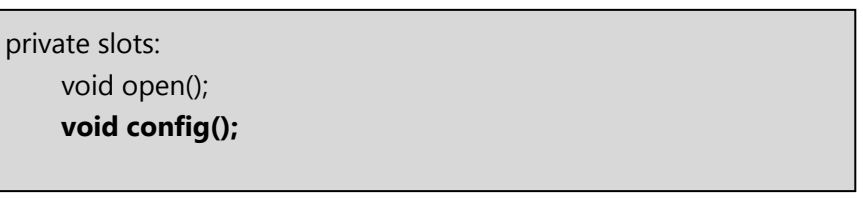

● 修改 mainwindow. cpp, 在构造函数中关联信号与槽:

connect(ui->openAction, SIGNAL(triggered(bool)), this, SLOT(open()));
connect(ui->configAction, SIGNAL(triggered(bool)), this, SLOT(config()));

修改 mainwindow.cpp,实现 config()函数。并在创建图形场景前加载配置。

```
void MainWindow::config()
{
    SGDConfigDialog dlg(SGDConfigDialog::PAGE_DIR, this);
    dlg.exec();
}
MainWindow::MainWindow(QWidget *parent) :
    QMainWindow(parent),
    ui(new Ui::MainWindow)
{
    ui->setupUi(this);
    SGDConfig::loadSettings();
    m_scene = new SGDScene(this);
    ui->graphicsView->setScene(m_scene);
    connect(ui->openAction, SIGNAL(triggered(bool)), this, SLOT(open()));
    connect(ui->configAction, SIGNAL(triggered(bool)), this, SLOT(config()));
    connect(ui->goPrevAction,SIGNAL(triggered(bool)), m_scene,
SLOT(gotoPreviousGraph()));
    connect(ui->goNextAction,SIGNAL(triggered(bool)), m_scene,
SLOT(gotoNextGraph()));
    connect(ui->zoomInAction,SIGNAL(triggered(bool)), ui->graphicsView,
SLOT(zoomIn()));
    connect(ui->zoomOutAction,SIGNAL(triggered(bool)), ui->graphicsView,
SLOT(zoomOut()));
    connect(ui->dragAction, SIGNAL(toggled(bool)), ui->graphicsView,
SLOT(scrollHandDrag(bool)));
}
```

编译运行后点击【图形设置】查看默认的目录配置。需根据实际的目录进行配置,在电力系统可视化图形建模系统的安装目录下有预装的图元及图片目录,可将根目录设置为如下路径:

| 图形设置                                                                | ? X                           |
|---------------------------------------------------------------------|-------------------------------|
| 目录设置                                                                |                               |
|                                                                     |                               |
| 根目录 C:\Program Files (x86)\epower\data\graph                        | •••                           |
| 图片目录                                                                |                               |
| C:\Program Files (x86)\enower\data\granh\image                      |                               |
| e. (Frogram Files (200) (epower (data (graph (inage                 |                               |
|                                                                     |                               |
|                                                                     |                               |
|                                                                     |                               |
|                                                                     |                               |
|                                                                     |                               |
| 图元日录                                                                |                               |
|                                                                     |                               |
| C:/Program Files (x86)/epower/data/graph/element/cbreaker           | <u> </u>                      |
| C:/Program Files (x86)/epower/data/graph/element/disconnector       |                               |
| C:/Program Files (x86)/epower/data/graph/element/grounddisconnector |                               |
| C:/Program Files (x86)/epower/data/graph/element/generator          |                               |
| C:/Program Files (x86)/epower/data/graph/element/transformer2       |                               |
| C:/Program Files (x86)/epower/data/graph/element/transformer3       | -                             |
| ( '/Vrogram Files (V&6)/enower/data/granh/element/canacitor_n       |                               |
| 图形目录                                                                |                               |
| C:\Program Files (x86)\epower\data\graph\displav\agc                |                               |
| C:\Program Files (x86)\epower\data\graph\display\avc                |                               |
| C:\Program Files (x86)\epower\data\graph\display\fac                | =                             |
| C:\Program Files (x86)\epower\data\graph\display\fes                |                               |
| C:\Program Files (x86)\epower\data\graph\display\In                 |                               |
| C:\Program Files (x86)\epower\data\graph\display\para               |                               |
| C1Drogram Files (v86)\enower\data\granh\disnlauAnas                 | •                             |
|                                                                     |                               |
|                                                                     | 保存( <u>S</u> ) 关闭( <u>C</u> ) |
|                                                                     |                               |

4 画面导航

除了标志调用中的画面跳转外,在浏览图形的过程中还需提供上 一幅、下一幅的画面导航功能。

在上一项目的基础上新建项目(example04),添加菜单【画面】->

【上一幅】、【下一幅】,并增加相应的工具栏图标。

在项目 example02 中,在加载图形文件时已将图形文件添加到导

航列表中。在构造函数中添加如下代码即可实现画面导航功能。

```
MainWindow::MainWindow(QWidget *parent) :
    QMainWindow(parent),
    ui(new Ui::MainWindow)
{
    ui->setupUi(this);
    m_scene = new SGDScene(this);
    ui->graphicsView->setScene(m_scene);
    connect(ui->openAction, SIGNAL(triggered(bool)), this, SLOT(open()));
    connect(ui->configAction, SIGNAL(triggered(bool)), this, SLOT(config()));
    connect(ui->goPrevAction,SIGNAL(triggered(bool)), m_scene, SLOT(gotoPreviousGraph()));
    connect(ui->goNextAction,SIGNAL(triggered(bool)),m_scene, SLOT(gotoNextGraph()));
}
```

### 5 缩放拖动图形

在浏览图形时可采用鼠标滚轮缩放图形,在没有鼠标滚轮的情况 下,需提供菜单进行图形的缩放和拖动。

在上一项目的基础上新建项目(example05),添加菜单【图形】->

【放大】、【缩小】、【拖动】,并增加相应的工具栏图标。

在构造函数中添加如下代码即可实现图形缩放及拖动功能。

```
MainWindow::MainWindow(QWidget *parent) :
    QMainWindow(parent),
    ui(new Ui::MainWindow)
{
    ui->setupUi(this);
    m_scene = new SGDScene(this);
    ui->graphicsView->setScene(m_scene);
    connect(ui->openAction, SIGNAL(triggered(bool)), this, SLOT(open()));
    connect(ui->configAction, SIGNAL(triggered(bool)), this, SLOT(config()));
    connect(ui->goPrevAction,SIGNAL(triggered(bool)), m_scene, SLOT(gotoPreviousGraph()));
    connect(ui->goNextAction,SIGNAL(triggered(bool)), m_scene, SLOT(gotoNextGraph()));
    connect(ui->zoomInAction,SIGNAL(triggered(bool)), ui->graphicsView, SLOT(zoomIn()));
    connect(ui->zoomOutAction,SIGNAL(triggered(bool)), ui->graphicsView, SLOT(zoomOut()));
    connect(ui->dragAction, SIGNAL(triggered(bool)), ui->graphicsView, SLOT(scrollHandDrag(bool))));
}
```

#### 6 遥测数据

除了显示静态的图形文件外,更多有用的信息需要通过动态数据 才能展示出来。G语言图形规范中展示动态数据的图元有很多,如动 态文本、工况图元、状态图元、断路器、刀闸、表格、曲线等。本示 例将展示如何将遥测数据通过动态文本显示在静态画面上。

在 G 语言规范中,大多数展示动态数据的图元都有一个共同属性: 设备 ID。设备 ID 一般采用 8 字节编码,字节 0-1 表示表号,字节 2-3 表示列号,字节 4-7 表示行号。通过该设备 ID 可定位到表中的指定 数据。如下所示:

| 0 1 2 3 4 5 6 7 | 7 |
|-----------------|---|
|-----------------|---|

动态文本所要显示的数据与具体的应用有关,图形平台提供了三种机制来更新数据:

- 从图形库内置的数据缓存中获取数据。当加载图形文件时自动 从数据缓存中读取数据并显示。在示例 example02 中,调用 load()函数时传入的第三个参数为 true,则在加载图形文件 时更新图形中的动态文本等图元的数据。
- 2)从数据接口插件中获取数据。如果在数据缓存中无法获取到动态文本的数据,则会尝试从数据接口插件中获取。
- 采用网络数据包来刷新画面。图形场景中内置了网络数据包的 接收服务,当有新数据时可采用发送网络数据更新事件来实现 本地所有画面的同步或异步更新。

新建图形文件,绘制三个动态文本,为了演示的方便,此处未采 用标准的 8 字节编码 ID,而是简单地将设备 ID 设置为 1、2、3,图 形文件保存为 yc.g。

新建项目 example06, 基类选为 QDialog, 在 pro 中加入 auxlib、 sgdlib 两个库的头文件及库文件。添加两个按钮,一个按钮为"缓 存数据",一个按钮为"刷新数据"。头文件 dialog.h 中添加一个成 员变量: SGDMemDb m\_memDb;并添加对应的头文件

sgd\_memdb.h。dialog.cpp 实现代码如下:

```
#include "sgd_event.h"
#include "dialog.h"
#include "ui_dialog.h"
Dialog::Dialog(QWidget *parent) :
    QDialog(parent),
    ui(new Ui::Dialog)
{
    ui->setupUi(this);
    connect(ui->pushButton, SIGNAL(clicked(bool)), this, SLOT(cacheData()));
    connect(ui->pushButton_2, SIGNAL(clicked(bool)), this, SLOT(refreshData()));
}
Dialog::~Dialog()
{
    delete ui;
}
void Dialog::cacheData()
{
    QHash<QString, QString> data;
    data.insert("1", "100");
    data.insert("2", "200");
    data.insert("3", "300");
    m memDb.setData(data);
}
void Dialog::refreshData()
{
    SGDEventSender sender:
    sender.sendEvent(SGDEvent::EVENT_YC_UPDATED, "1", QString::number(rand()%1000)));
    sender.sendEvent(SGDEvent(SGDEvent::EVENT YC UPDATED, "2", QString::number(rand()%1000)) );
    sender.sendEvent( SGDEvent(SGDEvent::EVENT_YC_UPDATED, "3", QString::number(rand()%1000)) );
}
```

运行 example06.exe 后,点击按钮【缓存数据】。保持 example06.exe 运行以确保缓存数据不被释放,然后再运行 example05.exe,打开yc.g后会看到三个动态文本图元均已取到数据。 如下图所示:

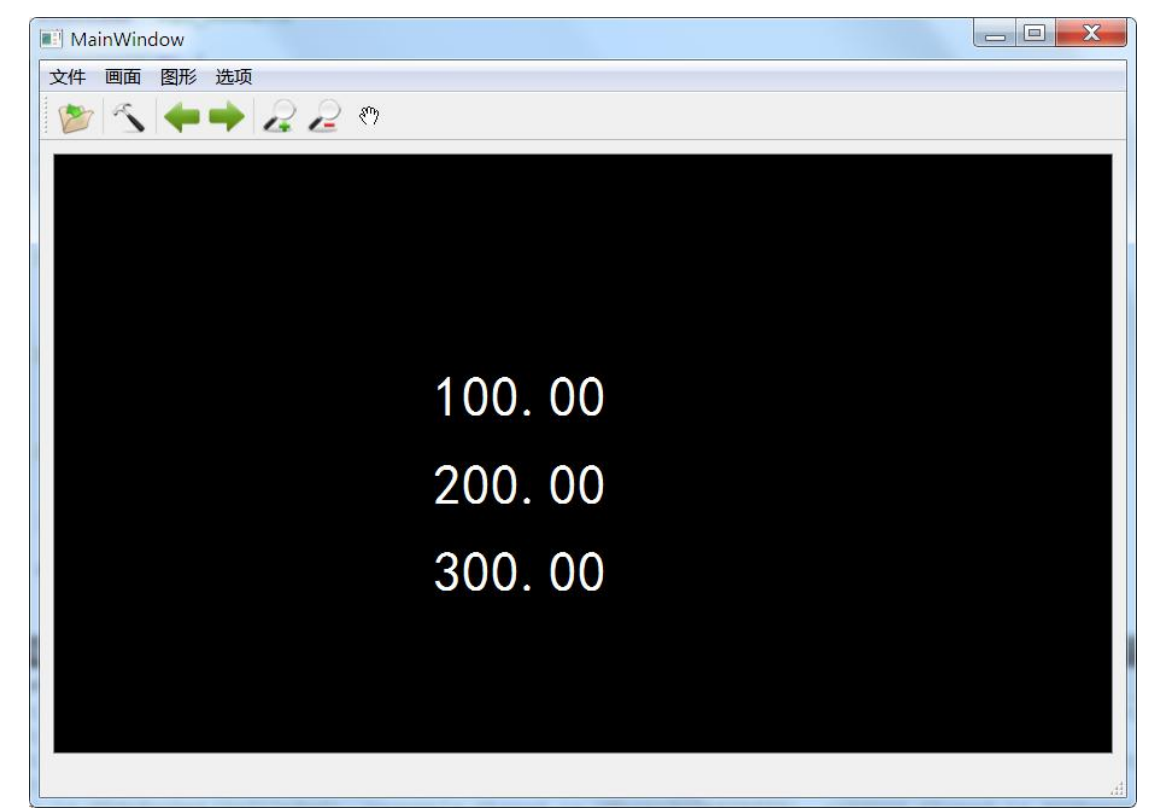

点击按钮【刷新数据】,将向 example05. exe 的当前画面发送随机的遥测数据。多运行几次 example05. exe,刷新数据后可同步更新当前打开的所有画面。

#### 7 遥信数据

G 语言图形中断路器、刀闸、工况图元、状态图元、其他、光字牌、保护图元等均可展示遥信数据。编辑图形文件 yx.g, 绘制上述图元,并将设备 ID 依次设置 1、2、3、4、5、6、7。

新建项目 example07,基类为 QDialog,并添加两个按钮【缓存数据】和【刷新数据】。主要的实现代码为:

#### #include "sgd\_event.h"

```
void Dialog::cacheData()
{
    QHash<QString, QString> data;
    for(int i = 0; i < 7; ++i)
    {
        data.insert(QString::number(i+1), "1");
    }
    m memDb.setData(data);
}
void Dialog::refreshData()
{
    SGDEventSender sender;
    for(int i = 0; i < 7; ++i)
    {
        sender.sendEvent( SGDEvent(SGDEvent::EVENT_YX_UPDATED,
                           QString::number(i+1),
                           QString::number(rand()%2)) );
    }
}
```

#### 8 批量更新数据

上两节的示例中均采用了同步发送数据更新事件的方式来刷新数据,当更新少量的量测数据时此方法适用。但是当需要批量更新一批数据时,就会导致程序阻塞,影响人机交互。批量更新数据有两种方式:

一是采用缓存加同步发送事件的方式;

二是采用异步发送事件的方式。

新建图形文件 yxyc.g。绘制大量断路器和动态文本,并依次将断路器和动态文本的设备 ID 进行编号。如下图所示:

| ##       With Bill       With Bill         ##       With Bill       With Bill | MainWin | ndow |    |           |   |    |    |    |    |    |    |    |    |    |    |    |    |    |    |    |    |   |    |    |  | . ( |   |
|----------------------------------------------------------------------------------------------------|---------|------|----|-----------|---|----|----|----|----|----|----|----|----|----|----|----|----|----|----|----|----|---|----|----|--|-----|---|
| $ \begin{array}{cccccccccccccccccccccccccccccccccccc$                                                                                                    |         |      | 进  | 项         | P | -  | 2  | ংশ | 1  |    |    |    |    |    |    |    |    |    |    |    |    |   |    |    |  |     |   |
| $ \begin{array}{cccccccccccccccccccccccccccccccccccc$                                                                                                    |         |      | _  |           |   |    |    |    |    |    |    |    |    |    |    |    |    |    |    |    |    |   |    |    |  |     | 1 |
| $\begin{array}{cccccccccccccccccccccccccccccccccccc$                                                                                                    |         |      |    |           |   |    |    |    |    |    |    |    |    |    |    |    |    |    |    |    |    |   |    |    |  |     |   |
| $\begin{array}{cccccccccccccccccccccccccccccccccccc$                                                                                                    |         |      |    |           |   |    |    |    |    |    |    |    |    |    |    |    |    |    |    |    |    |   |    |    |  |     |   |
| 397       336       567       762       575       315       540       882       448       352         602       807       278       830       458       799       647       292       600       98         462       633       37       22       196       925       486       146       392       158         269       479       659       423       52       498       995       918       866       238         491       712       722       114       248       704       708       439       958       131         84       556       54       293       809       345       114       996       152       290         318       602       136       307       268       630       806       481       12       907         902       873       423       941       415       531       309       745       762       124         681       964       721       686       87       64       666       21       662       340                                                                                                    |         |      |    |           |   |    |    |    |    |    |    |    |    |    |    |    |    |    |    |    |    |   |    |    |  |     |   |
| 397       336       567       762       575       315       540       882       448       352         602       807       278       830       458       799       647       292       600       98         462       633       37       22       196       925       486       146       392       158         269       479       659       423       52       498       995       918       866       238         491       712       722       114       248       704       708       439       958       131         84       556       54       293       809       345       114       996       152       290         318       602       136       307       268       630       806       481       12       907         902       873       423       941       415       531       309       745       762       124         681       964       721       686       87       64       666       21       662       340         679       864       721       686       87       64       666       21                                                                                                    |         |      |    |           |   |    |    |    |    |    |    |    |    |    |    |    |    |    |    |    |    |   |    |    |  |     |   |
| 397       336       567       762       575       315       540       882       448       352         602       807       278       830       458       799       647       292       600       98         462       633       37       22       196       925       486       146       392       158         269       479       659       423       52       498       995       918       866       238         491       712       722       114       248       704       708       439       958       131         84       556       54       293       809       345       114       996       152       290         318       602       136       307       268       630       806       481       12       907         902       873       423       941       415       531       309       745       762       124         681       964       721       686       87       64       666       21       662       340                                                                                                    |         |      |    |           |   |    |    |    |    |    |    |    |    |    |    |    |    |    |    |    |    |   |    |    |  |     |   |
| 397       336       567       762       575       315       540       882       448       352         602       807       278       830       458       799       647       292       600       98         462       633       37       22       196       925       486       146       392       158         269       479       659       423       52       498       995       918       866       238         491       712       722       114       248       704       708       439       958       131         84       556       54       293       809       345       114       996       152       290         318       602       136       307       268       630       806       481       12       907         902       873       423       941       415       531       309       745       762       124         681       964       721       686       87       64       666       21       662       340         679       864       721       686       87       64       666       21                                                                                                    |         |      |    |           |   |    |    |    |    |    |    |    |    |    |    |    |    |    |    |    |    |   |    |    |  |     |   |
| 397       336       567       762       575       315       540       882       448       352         602       807       278       830       458       799       647       292       600       98         462       633       37       22       196       925       486       146       392       158         269       479       659       423       52       498       995       918       866       238         491       712       722       114       248       704       708       439       958       131         84       556       54       293       809       345       114       996       152       290         318       602       136       307       268       630       806       481       12       907         902       873       423       941       415       531       309       745       762       124         681       964       721       686       87       64       666       21       662       340         673       864       516       578       574       667       826       816                                                                                                    |         |      |    |           |   |    |    |    |    |    |    |    |    |    |    |    |    |    |    |    |    |   |    |    |  |     |   |
| 397       336       567       762       575       315       540       882       448       352         602       807       278       830       458       799       647       292       600       98         462       633       37       22       196       925       486       146       392       158         269       479       659       423       52       498       995       918       866       238         491       712       722       114       248       704       708       439       958       131         84       556       54       293       809       345       114       996       152       290         318       602       136       307       268       630       806       481       12       907         902       873       423       941       415       531       309       745       762       124         681       964       721       686       87       64       666       21       662       340         679       864       516       578       726       667       826       816                                                                                                    |         |      |    |           |   |    |    |    |    |    |    |    |    |    |    |    |    |    |    |    |    |   |    |    |  |     |   |
| 602       807       278       830       458       799       647       292       600       98         462       633       37       22       196       925       486       146       392       158         269       479       659       423       52       498       995       918       866       238         491       712       722       114       248       704       708       439       958       131         84       556       54       293       809       345       114       996       152       290         318       602       136       307       268       630       806       481       12       907         902       873       423       941       415       531       309       745       762       124         681       964       721       686       87       64       666       21       662       340         679       864       516       528       726       667       826       816       421                                                                                                    |         |      | 3  | 97        |   | 33 | 36 |    | 5  | 67 | 70 | 52 | 57 | /5 | 31 | 15 | 54 | 40 | 88 | 32 | 44 | 8 | 3  | 52 |  |     |   |
| 462       633       37       22       196       925       486       146       392       158         269       479       659       423       52       498       995       918       866       238         491       712       722       114       248       704       708       439       958       131         84       556       54       293       809       345       114       996       152       290         318       602       136       307       268       630       806       481       12       907         902       873       423       941       415       531       309       745       762       124         681       964       721       686       87       64       666       21       662       340         679       864       516       528       726       647       826       816       421                                                                                                    |         |      | 6  | 02        |   | 80 | )7 |    | 2  | 78 | 83 | 30 | 45 | 8  | 79 | 99 | 64 | 17 | 29 | 2  | 60 | 0 | 98 | 3  |  |     |   |
| 269       479       659       423       52       498       995       918       866       238         491       712       722       114       248       704       708       439       958       131         84       556       54       293       809       345       114       996       152       290         318       602       136       307       268       630       806       481       12       907         902       873       423       941       415       531       309       745       762       124         681       964       721       686       87       64       666       21       662       340         679       864       516       528       726       647       826       816       421                                                                                                    |         |      | 4  | 62        |   | 63 | 33 |    | 37 | 7  | 22 | 2  | 19 | 6  | 92 | 25 | 48 | 36 | 14 | 6  | 39 | 2 | 15 | 58 |  |     |   |
| 491       712       722       114       248       704       708       439       958       131         84       556       54       293       809       345       114       996       152       290         318       602       136       307       268       630       806       481       12       907         902       873       423       941       415       531       309       745       762       124         681       964       721       686       87       64       666       21       662       340         679       864       516       405       528       726       667       826       816       421                                                                                                    |         |      | 20 | <b>59</b> |   | 47 | '9 |    | 65 | 59 | 42 | 3  | 52 |    | 49 | 8  | 99 | 5  | 91 | 8  | 86 | 6 | 23 | 88 |  |     |   |
| 84       556       54       293       809       345       114       996       152       290         318       602       136       307       268       630       806       481       12       907         902       873       423       941       415       531       309       745       762       124         681       964       721       686       87       64       666       21       662       340         679       864       516       405       528       726       667       826       816       421                                                                                                    |         |      | 49 | 91        |   | 71 | 2  |    | 72 | 2  | 11 | 4  | 24 | 8  | 70 | 4  | 70 | 8  | 43 | 9  | 95 | 8 | 13 | 1  |  |     |   |
| 318       602       136       307       268       630       806       481       12       907         902       873       423       941       415       531       309       745       762       124         681       964       721       686       87       64       666       21       662       340         679       864       516       405       528       726       667       826       816       421                                                                                                    |         |      | 84 | 4         |   | 55 | 56 |    | 54 | 4  | 29 | 23 | 80 | )9 | 34 | 15 | 11 | 4  | 99 | 96 | 15 | 2 | 29 | 90 |  |     |   |
| 902 873 423 941 415 531 309 745 762 124<br>681 964 721 686 87 64 666 21 662 340<br>679 864 516 405 528 726 667 826 816 421                                                                                                    |         |      | 3  | 18        |   | 60 | )2 |    | 13 | 36 | 3( | )7 | 26 | 8  | 63 | 30 | 80 | )6 | 48 | 31 | 12 |   | 90 | )7 |  |     |   |
| 681 964 721 686 87 64 666 21 662 340<br>679 864 516 405 528 726 667 826 816 421                                                                                                    |         |      | 90 | )2        |   | 87 | 3  |    | 42 | 3  | 94 | 1  | 41 | 5  | 53 | 1  | 30 | 9  | 74 | 5  | 76 | 2 | 12 | 24 |  |     |   |
| 679 864 516 405 528 726 667 826 816 421                                                                                                    |         |      | 68 | 81        |   | 96 | 4  |    | 72 | 21 | 68 | 36 | 87 |    | 64 |    | 66 | 6  | 21 |    | 66 | 2 | 34 | 10 |  |     |   |
|                                                                                                    |         |      | 6  | 79        |   | 86 | 54 |    | 5′ | 16 | 4( | )5 | 52 | 8  | 72 | 26 | 66 | 57 | 82 | 26 | 81 | 6 | 42 | 21 |  |     |   |

参考上节示例新建工程 example08, 添加两个按钮, 分别实现同步刷新和异步刷新。

8.1 同步更新

同步批量更新数据时,首先将遥信遥测数据写入缓存中,然后再 发送一次图形更新事件。

先运行 example05,打开 yxyc.g 图形文件,然后运行 example08, 点击同步刷新可看到断路器和动态文本的变化。

```
#include "sqd event.h"
void Dialog::refreshSync()
{
    QHash<QString, QString> measValues;
    for(int i = 1; i <= 1000; ++i)
    {
        measValues.insert(QString("yx%1").arg(i), QString::number(rand()%2));
    }
    for(int j = 1; j <= 1000; ++j)
    {
        measValues.insert(QString("yc%1").arg(j), QString::number(rand()%1000));
    }
    SGDMemDb db;
    db.append( measValues );
    SGDEventSender sender;
    sender.sendEvent(SGDEvent::EVENT_GRAPH_UPDATED, "", "") );
}
```

#### 8.2 异步更新

异步发送事件是通过线程将指定的遥信遥测数据按照一定的时间间隔(默认为15毫秒)进行发送。

首先在 dialog. h 中添加头文件: #include "sgd\_event.h" 定义事件发送线程的成员变量: SGDEventSendThread m\_thread; 异步更新的实现代码如下:

```
void Dialog::refreshAsync()
{
    QHash<QString, QString> yxValues;
    for(int i = 1; i <= 1000; ++i)
    {
        yxValues.insert(QString("yx%1").arg(i), QString::number(rand()%2));
    }
    QHash<QString, QString> ycValues;
    for(int j = 1; j <= 1000; ++j)
    {
        ycValues.insert(QString("yc%1").arg(j), QString::number(rand()%1000));
    }
    m_thread.appendEvent( SGDEvent(SGDEvent::EVENT_YX_UPDATED, yxValues) );
    m_thread.appendEvent( SGDEvent(SGDEvent::EVENT_YC_UPDATED, ycValues) );
    m_thread.start();
}
```

#### 9 响应鼠标事件

在 example05 的基础上新建项目 example09, 在此项目中将响应鼠标右键单击事件, 弹出右键菜单, 并实现"开关变位"的功能。

● 新建一个动作: breakerStateAction, 如下图:

| 🔍 编辑动作               | ×                  |
|----------------------|--------------------|
| 文本( <u>T</u> ):      | 开关变位               |
| 对象名称( <u>N</u> ):    | breakerStateAction |
| T <u>o</u> olTip:    | 开关变位               |
| Icon th <u>e</u> me: | •                  |
| 图标( <u>I</u> ):      | Normal Off 🔻 🔻     |
| <u>C</u> heckable:   |                    |
| <u>S</u> hortcut:    | Press shortcut     |
|                      | OK Cancel          |

在 mainwindow. cpp 的构造函数中将开关变位的动作与槽函数 changeSwitchState()连接,并将图形场景的右键菜单信号与槽函

```
connect(ui->breakerStateAction, SIGNAL(triggered(bool)),
this, SLOT(changeSwitchState()));
connect(m_scene, SIGNAL(requestContextMenu(QGraphicsItem*)), this,
SLOT(requestContextMenu(QGraphicsItem*)) );
```

如果鼠标右键点击处的图元为断路器,则弹出右键菜单。开关
 变位时,先获取当前开关的状态,再将开关状态进行变位。实
 现代码如下:

```
void MainWindow::requestContextMenu(QGraphicsItem* item)
{
    m_currentItem = item;
    if( item != NULL )
    {
        if( qElementType(item) == SGD::CBreaker )
        {
            QMenu contextMenu( this );
            contextMenu.addAction( ui->breakerStateAction );
            contextMenu.exec( QCursor::pos() );
        }
    }
}
void MainWindow::changeSwitchState()
{
    if( qElementType(m_currentItem) == SGD::CBreaker )
    {
        SGDCBreaker* cbreaker =
qgraphicsitem_cast<SGDCBreaker*>(m_currentItem);
        bool closed = cbreaker->isClosed();
        cbreaker->setClosed( !closed );
    }
}
```

#### 10 响应键盘事件

在 example09 的基础上新建项目 example10, 在此项目中将响应键 盘事件, 如果按键是 F5, 则采用随机数刷新量测值。

▶ 绑定图形场景的按键信号到槽函数上:

```
connect(m_scene, SIGNAL(keyPressed(const QKeySequence&)),
this, SLOT(keyPressed(const QKeySequence&)));
```

● 当检测到按键是 F5 时,刷新当前画面:

```
void MainWindow::keyPressed(const QKeySequence& key)
{
    if( key == Qt::Key_F5 )
    {
        QHash<QString, QString> measValues;
        for(int i = 1; i <= 1000; ++i)
        {
            measValues.insert(QString("yx%1").arg(i), QString::number(rand()%2));
        }
        for(int j = 1; j <= 1000; ++j)
        {
            measValues.insert(QString("yc%1").arg(j), QString::number(rand()%1000));
        }
        SGDMemDb db;
        db.append( measValues );
        SGDEventSender sender;
        sender.sendEvent( SGDEvent(SGDEvent::EVENT_GRAPH_UPDATED, "", "") );
    }
}
```